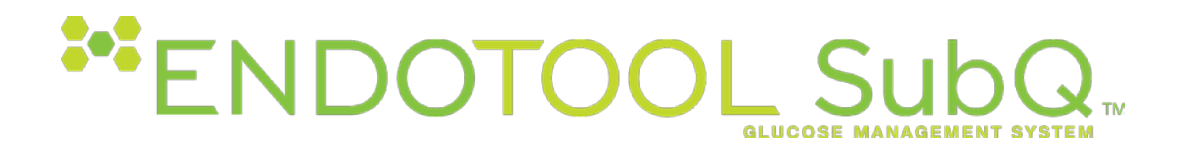

# **USER GUIDE Version 1.0**

#### **Indication for Use:**

EndoTool SubQ is a software application for use by trained healthcare professionals to calculate and recommend an individual patient's next dose of insulin to be administered subcutaneously to manage blood glucose levels in patients with Diabetes Mellitus in both adult and pediatric patients (age 2 years and above and 12 kg or more). The software is designed to recommend the insulin dose(s) and when indicated a carbohydrate dose based on the prescribing healthcare provider's nutritional regimen, insulin regimen, target glucose range, and patient specific characteristics.

The EndoTool SubQ Glucose Management System is not a substitute for clinical reasoning but an aid for trained healthcare professionals based on obtained glucose readings and entered clinical data. Final dose recommendations for a patient must be made only after consideration of the full clinical status of the patient. No medical decision should be made based solely upon the results provided by this software program.

CAUTION: Federal (USA) law restricts this device to sale by or on the order of a physician or other licensed healthcare practitioner.

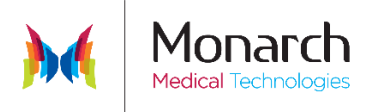

#### For assistance, please contact your facility's IT department

Or

Monarch Medical Technologies

2137 South Blvd. Suite 300 Charlotte NC, 28203

### **1-877-FIX-GLUC (1-877-349-4582)** 24/7 Clinical Support

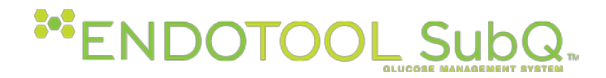

# Introduction

The EndoTool<sup>®</sup> SubQ Glucose Management system includes: security features, software, and technical support features. Each user has an individual User Identification (ID) and Password in order to access portions of the application. EndoTool SubQ is designed to safeguard the confidentiality, integrity, and availability of electronic protected health information of patients according to the Health Insurance Portability and Accountability Act (HIPAA) privacy rules.

EndoTool<sup>®</sup> SubQ is packaged in a user friendly, stand-alone program. The application is installed on Windows Server 2008 R2 or newer. The end-user should access the application using Internet Explorer 8 or higher. The application was developed for use on Personal Computers (PCs), network servers, and terminal server environments. As EndoTool data is time sensitive, it is also imperative that all PCs and servers be set with the correct date and time using UTC.

EndoTool SubQ can utilize barcode scanning in Code 39 format (also known as Alpha39, Code 3 of 9, Code 3/9, Type 39, USS Code 39, or USD-3) for patient identification/verification.

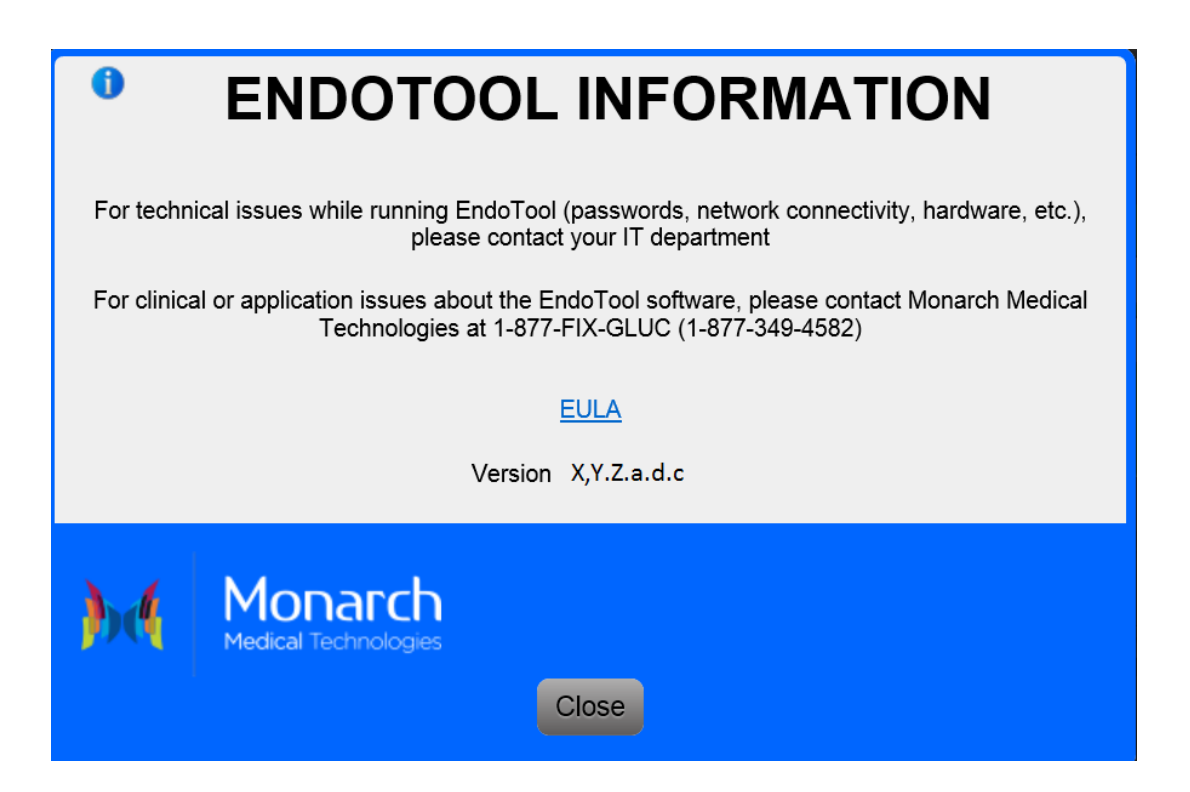

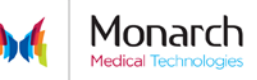

# 

# Contents

| 1      | Acce<br>1.1        | essing EndoTool SubQ<br>Application Log in and Security | 5<br>5      |
|--------|--------------------|---------------------------------------------------------|-------------|
| 2<br>3 | Sym<br>Dasl<br>3.1 | bols and Icons:<br>hboard<br>Dashboard Login            | 5<br>6<br>6 |
|        | 3.2                | Dashboard Fields                                        | .7          |
|        | 3.3                | Barcode Scanning                                        | 8           |
| 4      | Navi<br>4.1        | gation and Information<br>Buttons                       | 9           |
|        | 4.2                | Scrolling                                               | 9           |
|        | 4.3                | Warnings                                                | 9           |
|        | 4.4                | Advisory Screens                                        | 9           |
|        | 4.5                | EndoTool additional Information                         | 9           |
| 5      | Aler               | ts1                                                     | 0           |
|        | 5.1                | BG Due Visual Alerts:1                                  | 0           |
|        | 5.2                | Audible Alerts:1                                        | 1           |
| 6      | Sear               | ch and Add Patient1                                     | 1           |
|        | 6.1                | ADT Interface1                                          | .1          |
|        | 6.2                | No ADT Interface1                                       | 1           |
|        | 6.3                | Adding a Patient1                                       | 2           |
|        | 6.4                | Selecting an Active Patient from the SubQ Dashboard1    | 2           |
|        | 6.5                | Starting a Patient on Endotool SubQ1                    | 2           |
|        | 6.6                | Patient Information, Protocol and Nutrition1            | 2           |
|        | 6.7                | Patient Information1                                    | 2           |
|        | 6.8                | Patient Information Fields1                             | 2           |
|        | 6.9                | Nutrition1                                              | .4          |
|        | 6.10               | Nutrition Fields1                                       | 4           |
|        | 6.11               | View Plan1                                              | .5          |
|        | 6.12               | Protocol1                                               | .5          |
|        | 6.13               | Protocol Fields1                                        | .5          |
| 7      | Star               | t/Restart1                                              | .6          |
|        | 7.1                | Start/Restart Icons and Fields1                         | .7          |

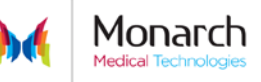

# SENDOTOOL SubQ

| 8 Tot<br>8.1      | al Daily Dose (TDD) and Basal/Bolus %Distribution<br>Changing the TDD and Distribution: | 19<br>20 |  |  |  |  |  |
|-------------------|-----------------------------------------------------------------------------------------|----------|--|--|--|--|--|
| 8.2               | Daily Update to the TDD:                                                                | 20       |  |  |  |  |  |
| 9 Blo<br>9.1      | od Glucose/Meal Entry<br>Blood Glucose Fields                                           | 22<br>22 |  |  |  |  |  |
| 9.2               | Glucose Entry Advisories                                                                | 22       |  |  |  |  |  |
| 9.3               | Meal Entry                                                                              | 22       |  |  |  |  |  |
| 9.4               | Meal Entry Fields                                                                       | 23       |  |  |  |  |  |
| 10 Dos<br>10.1    | se Recommendations<br>Basal Insulin                                                     | 23<br>24 |  |  |  |  |  |
| 10.2              | Bolus/Correction Insulin                                                                | 24       |  |  |  |  |  |
| 10.3              | Hypoglycemia Treatment                                                                  | 25       |  |  |  |  |  |
| 10.4              | Recovery Carbohydrate Treatment                                                         | 25       |  |  |  |  |  |
| 10.5              | Dosing Instruction Fields                                                               | 25       |  |  |  |  |  |
| 11 Cor<br>11.1    | nfirmations<br>Confirmation Fields                                                      | 26<br>27 |  |  |  |  |  |
| 12 Dos<br>12.1    | se Deviations<br>Dose Deviation Reasons                                                 | 28<br>28 |  |  |  |  |  |
| 13 Sigi<br>14 His | nificant Events<br>torv                                                                 | 28<br>29 |  |  |  |  |  |
| 14.1              | History Grid Fields                                                                     | 29       |  |  |  |  |  |
| 14.2              | History Grid Flags                                                                      | 30       |  |  |  |  |  |
| 14.3              | Flags Key                                                                               | 31       |  |  |  |  |  |
| 14.4              | History Graph View                                                                      | 31       |  |  |  |  |  |
| 14.5              | History Graph Fields                                                                    | 32       |  |  |  |  |  |
| 15 Adv            | visories                                                                                | 32       |  |  |  |  |  |
| 15.1              | Patient Total Daily Dose Advisory                                                       | 32       |  |  |  |  |  |
| 16 Del            | leting a Glucose Entry                                                                  |          |  |  |  |  |  |
| 17 Tra<br>18 Dis  | continue a Patient on Endotool                                                          |          |  |  |  |  |  |
| 19 Rea            | activating a Patient                                                                    |          |  |  |  |  |  |
| 20 Pat            | ient Reports                                                                            | 34       |  |  |  |  |  |
| 20.1              | Report- Glucose Record                                                                  | 34       |  |  |  |  |  |
| 20.2              | Report-Discharge Recommendations                                                        | 34       |  |  |  |  |  |
| 21 Sof            | 1 Software Support and Troubleshooting                                                  |          |  |  |  |  |  |

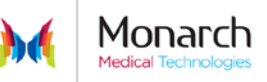

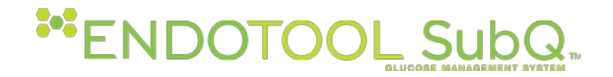

# 1 Accessing EndoTool SubQ

To access Endotool select the desktop icon or access by a web link provided from the EMR or other system. Desktop icon examples shown here:

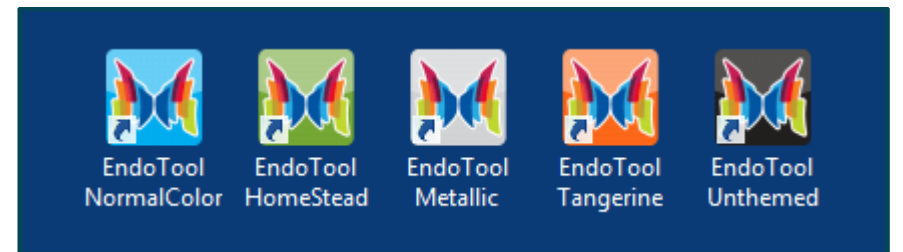

## 1.1 Application Log in and Security

Each user must have a unique User Name and Password. These are typically maintained by the Facility IS department. EndoTool uses the assigned Active Directory (AD) account for authentication. The software can use a direct authentication method, and separate passwords can be maintained at the application level, however for best workflow practice, this is not recommended.

# 2 Symbols and Icons:

Help, Information, Advisories and Warnings

| ? | Access the On-Line User Manual.<br>This is made available from the Dashboard to all users                                                                                                    |
|---|----------------------------------------------------------------------------------------------------|
| i | This information option provides tips or other important material that<br>can help you better understand EndoTool, it can further explain the<br>actions you need to perform for its effective use                                                                                                  |
| ! | Advisory Flag: This alerts you to a potentially hazardous situation which,<br>if not avoided, may result in minor or moderate injury. It may also alert<br>you against unsafe practices and provide guidance to avoid injury as a<br>result of misuse.                                              |
|   | Warning Flag: This information alerts you to a situation which, if not<br>avoided, could result in death or serious injury. It may also describe<br>potential serious adverse reactions and safety hazards. This flag is also<br>displayed when critical required information has not been entered. |

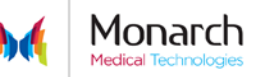

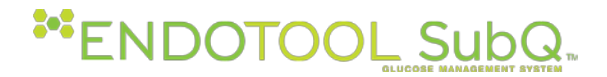

## 3 Dashboard

Dashboard is the main screen that displays when EndoTool SubQ is first opened. All fields except Facility and Unit are locked until a user has logged in.

#### 3.1 Dashboard Login

Prior to Dashboard login a Facility and Unit must be selected. The last selected Facility and Unit will be stored as a defaults for the logged in user on that PC. The Facility and Unit are changed by use of the dropdown menu. The display will indicate the successful selection and allow for the user to login into the application. The Dashboard is designed to hide PHI (private healthcare information) prior to login, once login is complete PHI for patients on the work list is displayed.

| <u>&gt;</u> | ALL PATIENTS 2 |          |           | Alerts 2 |
|-------------|----------------|----------|-----------|----------|
|             | STATUS         | ROOM/BED | LOG IN    |          |
|             | Due now        | T2       | Username: |          |
| *           | Due now        | A1       | Password: |          |
|             |                |          | Log In    |          |
|             |                |          |           |          |

| 7 | MY F | ATIENTS 2 🛧 |                |          |           |            |                     |                   |                  |                  | Alerts 2 |
|---|------|-------------|----------------|----------|-----------|------------|---------------------|-------------------|------------------|------------------|----------|
|   |      | STATUS      | MEDICAL RECORD | ROOM/BED | LAST NAME | FIRST NAME | DOB<br>(MM-dd-yyyy) | LASTBG<br>(mg/dL) | LASTBG<br>(Time) | CLINICIAN        |          |
|   |      | Due now     | 9198983981     | T2       | Smith     | Test       | 01-01-1980          | 111               | 09:19            | Medical Director | +        |
|   |      | Due now     | 9876543        | A1       | Subject   | Patient    | 01-01-1970          | 102               | 09:24            | Medical Director | -        |

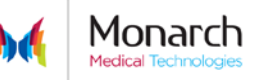

# \*\* ENDOTOOL SubQ...

### 3.2 Dashboard Fields

| Field Name        | Description                                                                                                    |
|-------------------|----------------------------------------------------------------------------------------------------|
|                   | FACILITY – Verify or select the facility                                                                                                    |
|                   | Preselected if no other facilities are available                                                                                                    |
| EndoTool Hospital |                                                                                                    |
|                   |                                                                                                    |
|                   |                                                                                                    |
|                   | UNIT– Verify or select the unit                                                                                                    |
| SICU              | Preselected if no other unit is available                                                                                                    |
|                   | Login / Logout                                                                                                    |
| Login 😃           | Displays user Names after login                                                                                                    |
|                   | Select User Name to Log out of Endotool                                                                                                    |
|                   | Audible alert control                                                                                                    |
| -4                | Turns on/off audible. Audible default is set to on.                                                                                                 |
|                   | Control is user specific                                                                                                    |
|                   | Barcode                                                                                                    |
|                   | Initiates barcode scanning for patient selection and verification                                                                                   |
|                   | EndoTool Analytics                                                                                                    |
|                   | A data reporting tool. Availability is dependent upon user credentials                                                                              |
|                   | Dashboard                                                                                                    |
|                   | Navigates to the Dashboard. Displays number of alerting patients<br>Displays alerting patients in the All Active Patients list and My Patient list. |

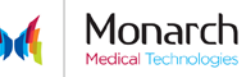

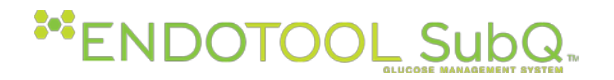

| Field Name | Description                                         |
|------------|-----------------------------------------------------|
|            | Patient Details                                     |
|            | Opens last patient accessed by user                 |
|            | Help                                                |
| ?          | Link to this EndoTool SubQ User Guide               |
|            | Favorites Star                                      |
| *          | Adds or removes patient(s) to MY PATIENTS work list |
|            | Green-patient is added to My Patients               |
| *          | Grey –Not selected                                  |

# 3.3 Barcode Scanning

Barcode – Initiates barcode scanning for patient verification. This feature can be used to select your patient, or add a new patient to the system.

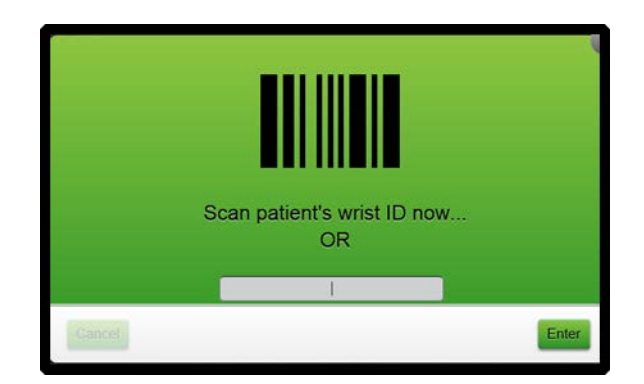

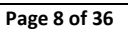

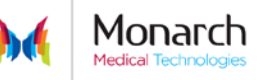

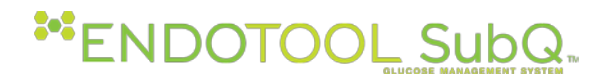

# 4 Navigation and Information

#### 4.1 Buttons

- Selecting the appropriate Button for the desired action after confirming information, entering necessary information, or completing an actions. *Some buttons will only be active when the required information or conditions have been entered and / or completed.* 
  - **Cancel /** Back Returns user to the previous screen or Dashboard. Accordion Headers

Accordions are collapsible sections within the application which can be opened or closed vertically.

#### 4.2 Scrolling

Depending on PC and screen settings, scrolling up or down may be necessary to navigate to a desired section within the application.

#### 4.3 Warnings

Highlighted Red warning bands appear in the input boxes when mandatory fields are left blank, or when the entry has not met or has exceeded a threshold or an entry requires a secondary confirmation. A warning banner will also appear to assure safe use and/or the accuracy of the data being entered.

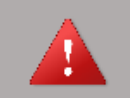

You must provide a value for the following field(s): Weight

#### 4.4 Advisory Screens

Highlighted Yellow warning bands appear when the data is requires a second confirmation. Advisory screens provide additional information and are designed to highlight values outside the medical director thresholds. These screens require user acknowledgement of the information, verification of information accuracy, or as a reminder to complete a step.

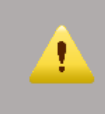

Confirm the highlighted fields which are related to the calculated kidney function.

#### 4.5 EndoTool additional Information

Additional information can be accessed by clicking on the information icon application.

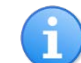

throughout the

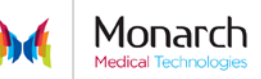

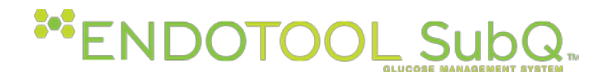

# 5 Alerts

EndoTool provides both Visual and Audible alerts to indicate when blood glucose checks are due or are past due when the Dashboard is actively displayed.

- 5.1 BG Due Visual Alerts:
  - **On each p**atient list header (MY PATIENTS and ALL ACTIVE PATIENTS) an Alerts area on the right side of the display shows the number of patients in that list that have a glucose due, or past due.

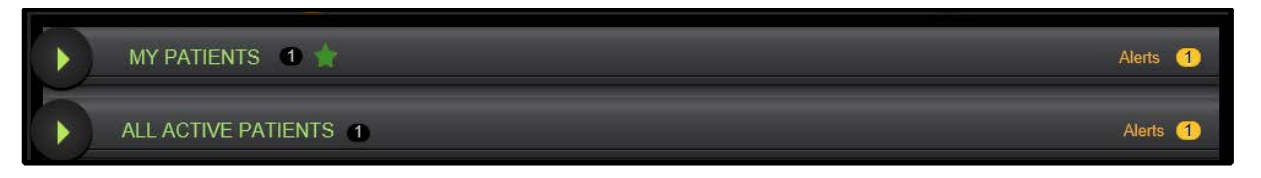

• **By patient row**: Each patient row lists the patients next expected glucose time (Due at LUNCH) in the Status column. The row is highlighted in orange to indicate the patient has a glucose check currently due. The row is highlighted in red beginning at one minute past the designated meal time frame. For example: If lunch typically occurs between 1100 and 1300 the row would turn red at 1 minute past the time lunch end,0 if a meal/glucose entry has not occurred.

| - | MY F | PATIENTS | 2 🜟            | _        | _         | _          | _                   |                   |                  | _                | Alerts 2 |
|---|------|----------|----------------|----------|-----------|------------|---------------------|-------------------|------------------|------------------|----------|
|   |      | STATUS   | MEDICAL RECORD | ROOM/BED | LAST NAME | FIRST NAME | DOB<br>(MM-dd-yyyy) | LASTBG<br>(mg/dL) | LASTBG<br>(Time) | CLINICIAN        |          |
| * |      | Due now  | 9198983981     | T2       | Smith     | Test       | 01-01-1980          | 111               | 09:19            | Medical Director | ÷        |
| * |      | Due now  | 9876543        | A1       | Subject   | Patient    | 01-01-1970          | 102               | 09:24            | Medical Director | +        |

The Dashboard Icon displays the number of patients with active alerts and is dependent on how patient lists are set up by an individual user:

- If the My Patients list is populated the alerts will display on the Dashboard icon for only those patients.
- If the My Patients list is empty the Dashboard icon will display alerts for all active patients in the unit.

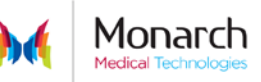

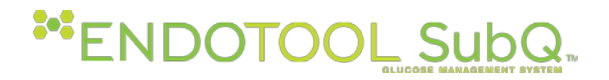

#### 5.2 Audible Alerts:

Audible alerts sound when a patient's BG is due in approximately 5 minutes or less (depending on the facility/unit settings). Audible alerts stop when blood glucose entry is completed.

In order for audible alerts to be active EndoTool SubQ must be open on a computer with functional, non-muted speakers and volume control set appropriately.

# 6 Search and Add Patient

- 1. Select Search and Add Patients from the Dashboard.
- 2. Enter search criteria.
  - The preferred method is patient's primary identifier (account number, medical record number, etc.). When searching by this method, no other fields may be used for the search. This is the top left field on the screen.
  - You can search by any combination of name, gender, and date of birth.

If the facility is using the scanning feature for patient selection/verification, click the Barcode Icon and scan the patient's wristband identification number.

If the patient verification feature is turned on, selecting a patient that is already on EndoTool SQ in your unit from the My Patients or All Active Patients list will open the barcode scanning window.

| - | SEARCH AND ADD PATIENTS |         |        |           |             |                     |        |          |      |                |     |
|---|-------------------------|---------|--------|-----------|-------------|---------------------|--------|----------|------|----------------|-----|
|   | Medical F               | Record: | 1      |           |             | Account I           | Number | . 🔳      |      |                | •   |
|   | Last Name:              |         |        |           | First Name: |                     |        |          |      |                |     |
|   | Date of B               | irth:   |        | <u> </u>  |             | Sex:                |        |          |      |                |     |
|   |                         |         |        |           |             |                     |        |          |      |                |     |
|   |                         | MEDICAL | RECORD | LAST NAME | FIRST NAME  | DOB<br>(MM-dd-yyyy) | SEX    | FACILITY | UNIT | ACCOUNT NUMBER | APP |
|   |                         |         |        |           |             |                     |        |          |      |                |     |
|   |                         |         |        |           | Search      | Clear               |        |          |      |                |     |

# 6.1 ADT Interface

If the facility is using an Admit/Discharge/Transfer (ADT) interface and the patient is not found, the patient may be activated in Endotool Manually.

It is not recommended to active patients manually unless it is an emergency situation, as merging of patient information from improperly entered demographics is not possible.

### 6.2 No ADT Interface

If facility is not using an Admit/Discharge/Transfer (ADT) interface, all patients will be entered manually.

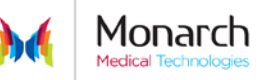

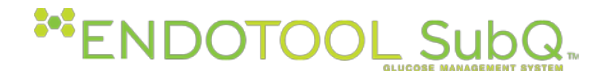

#### 6.3 Adding a Patient

Select patient by clicking on the plus 📰 icon.

When multiple patients are found, select the correct patient based on the patient's unique identifiers (age, gender, DOB, etc.)

#### 6.4 Selecting an Active Patient from the SubQ Dashboard

Log in and select the patient by clicking the **select** to the right of the patient name or by double-clicking the patient row.

#### 6.5 Starting a Patient on Endotool SubQ

#### 6.6 Patient Information, Protocol and Nutrition

To start a patient on EndoTool SubQ, the user must complete all required Patient Information fields, Nutrition and Protocol selections that apply and confirm the input data.

#### 6.7 Patient Information

Some fields will be pre-populated if facility is using an ADT interface. Ensure that data is correct. If a discrepancy exists, contact your facility patient registration or IT department for assistance.

A name Alert will appear when patients with similar names are identified on the Dashboard.

Warnings and/or Advisories may appear if required fields are blank or if the entry is outside of expected ranges.

| Field Name     | Description                                                                                |
|----------------|--------------------------------------------------------------------------------------------|
| Medical Record | The medical record number will be pre-populated from the Search for Patient                |
|                | screen.                                                                                    |
|                | This field may be labeled differently if applicable at your facility (i.e. Medical Record, |
|                | PTID, FIN, or Visit ID).                                                                   |
| Account Number | Enter the patient's account number if applicable.                                          |
|                | This field may be labeled differently at your facility (i.e. FIN or Visit ID) or may not   |
|                | display at all.                                                                            |
| Last Name      | Enter the patient's last name.                                                             |
| First Name     | Enter the patient's first name.                                                            |

#### 6.8 Patient Information Fields

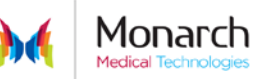

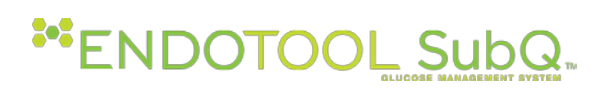

| Attending                                                                               | Enter the name of the attending physician.                                        |  |  |  |  |  |
|-----------------------------------------------------------------------------------------|-----------------------------------------------------------------------------------|--|--|--|--|--|
| Physician                                                                               | If using an ADT interface the user may be able to select the attending physician  |  |  |  |  |  |
|                                                                                         | from a dropdown list, or type in the physician information, which adds the        |  |  |  |  |  |
|                                                                                         | physician to the list.                                                            |  |  |  |  |  |
| Birth Date                                                                              | Enter Birthdate. MM/DD/YYYY – this is used to calculate and display current Age   |  |  |  |  |  |
|                                                                                         | When using the calendar feature, select the year first, then month and day.       |  |  |  |  |  |
| Weight (kg)                                                                             | Enter the patient's weight in Kilograms (Kg).                                     |  |  |  |  |  |
| Height (in)                                                                             | Enter the patient's height in Inches, the system will convert to centimeters (cm) |  |  |  |  |  |
| <b>Room/Bed</b> Enter the patient's room number. This must be unique for patient safety |                                                                                   |  |  |  |  |  |
| Sex Select patient physiological sex M or F                                             |                                                                                   |  |  |  |  |  |
| Type of DM                                                                              | Select the patient's Diabetes Mellitus (DM) status from the dropdown list:        |  |  |  |  |  |
|                                                                                         | <b>0-Non DM:</b> patient has no history of diabetes or is undiagnosed.            |  |  |  |  |  |
|                                                                                         | 1-Type 1: patient has a diagnosis of Type 1 diabetes.                             |  |  |  |  |  |
|                                                                                         | 2- <b>Type 2:</b> patient has a diagnosis of Type 2 diabetes.                     |  |  |  |  |  |
|                                                                                         | Gestational: patient has gestational (pregnancy induced) diabetes.                |  |  |  |  |  |
|                                                                                         | Unknown: patient is unable to communicate and no medical history regarding        |  |  |  |  |  |
|                                                                                         | diabetes is available.                                                            |  |  |  |  |  |
| Creatinine                                                                              | Enter the patient's current creatinine value.                                     |  |  |  |  |  |
| (mg/dL)                                                                                 |                                                                                   |  |  |  |  |  |
| HbA1c %                                                                                 | Enter the last HbA1c if available (optional field)                                |  |  |  |  |  |
|                                                                                         |                                                                                   |  |  |  |  |  |
|                                                                                         |                                                                                   |  |  |  |  |  |

Patient Info Input Screen

| - | PATIENT INFORM             | TION: SUBJECT, PATIENT              |                     | DOB: 01-01-1970 | ROOM/BED: | Aİ |  |  |  |  |  |
|---|----------------------------|-------------------------------------|---------------------|-----------------|-----------|----|--|--|--|--|--|
|   | Medical Record:            | 9876543                             |                     |                 |           | 0  |  |  |  |  |  |
|   | Last Name:                 | Subject                             | First Name:         | Patient         |           |    |  |  |  |  |  |
|   | Attending Physician:       | White, Carrie P                     | Date of Birth:      | 01-01-1970      | Age: 45   |    |  |  |  |  |  |
|   | Weight (kg):               | 77.0 Height (in): 76.00 (193.04 cm) | Room/Bed:           | A1              |           |    |  |  |  |  |  |
|   | Sex:                       | Male 🗸 Type of DM: 0 - Non DM 🗸     | Creatinine (mg/dL): | 1.0 HbA1c: 6    | 6.2 %     |    |  |  |  |  |  |
|   |                            |                                     |                     |                 |           |    |  |  |  |  |  |
| - |                            |                                     |                     |                 |           |    |  |  |  |  |  |
|   | Confirm Cancel Discontinue |                                     |                     |                 |           |    |  |  |  |  |  |

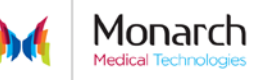

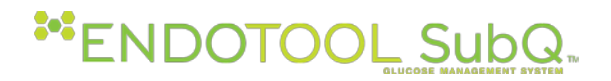

#### 6.9 Nutrition

The nutrition fields require the user to provide dietary and carbohydrate intake information including IV infusions containing dextrose. Complete only those fields that apply to the patient's current orders.

| 0.10 NULLIUUL FIELDS | 6.10 | Nutrition | Fields |
|----------------------|------|-----------|--------|
|----------------------|------|-----------|--------|

| Field                  | Description                                                        |  |  |  |  |
|------------------------|--------------------------------------------------------------------|--|--|--|--|
| Intermittent Nutrition |                                                                    |  |  |  |  |
| Meal Plan (Diet)       | Select the meal plan (diet) ordered from the dropdown              |  |  |  |  |
| Bolus Tube Feed        | Select the Product from the drop down, then enter the volume       |  |  |  |  |
| Product:               | and frequency as ordered.                                          |  |  |  |  |
| Continuous Nutrition   |                                                                    |  |  |  |  |
| Dextrose:              | Select the D5 or D10 solution from the dropdown and then enter     |  |  |  |  |
|                        | the administration rate.                                           |  |  |  |  |
| Tube Feeding Product:  | Select the Product from the drop down, then enter the              |  |  |  |  |
|                        | administration rate.                                               |  |  |  |  |
| TPN:                   | Provide the % Dextrose of the TPN, rate, units of insulin in units |  |  |  |  |
|                        | and total volume of the TPN solution in mL                         |  |  |  |  |
|                        | When the value enter into the insulin field is greater than 0 the  |  |  |  |  |
|                        | application displays a unit/mL calculation as an additional        |  |  |  |  |
|                        | safety check                                                       |  |  |  |  |

#### **Nutrition Input Screen**

| - | NUTRITION                   |          |           |       |     |            |      |                  |    |                |   |
|---|-----------------------------|----------|-----------|-------|-----|------------|------|------------------|----|----------------|---|
|   | INTERMITTENT NUT            | TRITION: |           |       |     |            |      |                  |    |                | • |
|   | Meal (Diet) Plan:           | 60/60/60 | ~         |       |     |            |      |                  |    |                |   |
|   | Bolus Tube Feed<br>Product: | None     | ~         | @     |     | mL every   |      | hours            |    |                |   |
|   | CONTINUOUS NUT              | RITION:  |           |       |     |            |      |                  |    |                |   |
|   | Dextrose:                   | D5       |           | @ 2   | 0   | mL/hr      |      |                  |    |                |   |
|   | Tube Feed Product:          | None     | ~         | @     |     | mL/hr      |      |                  |    |                |   |
|   | TPN:                        |          | %Dextrose | @     |     | mL/hr with |      | units insulin in | mL | ( units / mL ) |   |
|   |                             |          |           | Confi | irm | View Plan  | Back | ]                |    |                |   |

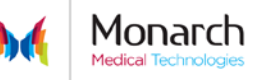

# \*\* ENDOTOOL SubQ.

#### 6.11 View Plan

To review a comprehensive display of the patients planned nutrition, select the View Plan button:

|              | 24 Hour   | Nutrition Analysis - | BMR 0 Carbohyd | rates/Day |          |
|--------------|-----------|----------------------|----------------|-----------|----------|
|              | BREAKFAST | LUNCH                | DINNER         | SNACK     | TOTAL    |
|              | GRAMS     |                      |                |           | GRAMB/DA |
| MEALS:       | 60        | 60                   | 60             | 30        | 210      |
|              |           |                      |                |           | TOTAL    |
|              | GRAMBIHR  |                      |                |           | GRAMB/DA |
| D5W:         | 1         |                      |                |           | 24       |
| Grand Total: |           |                      |                |           | 234      |

## 6.12 Protocol

The protocol and Insulin type input fields require the user to provide the system with the physician orders for glucose check timing and the Insulin types and frequency to be used in the determination of the dosing recommendations.

| 6.13 Protocol Fie | elds |
|-------------------|------|
|-------------------|------|

| Field Name      | Description                                                                          |  |  |  |  |
|-----------------|--------------------------------------------------------------------------------------|--|--|--|--|
|                 |                                                                                      |  |  |  |  |
| Glucose Checks  | Select from the dropdown the appropriate schedule for glucose checks.                |  |  |  |  |
| Extra           | If ordered by a physician an additional glucose check can be                         |  |  |  |  |
|                 | selected by selecting the appropriate time.                                          |  |  |  |  |
| BG Goal (mg/dL) | Select range of glucose control.                                                     |  |  |  |  |
|                 | Verify against physician's orders if more than one range of control can be selected. |  |  |  |  |
| Insulin Types   |                                                                                      |  |  |  |  |
| Basal           | Select Long Acting Insulin ordered by physician                                      |  |  |  |  |
| Basal Frequency | Select Once, BID as ordered                                                          |  |  |  |  |
| AM/PM           | Select AM or PM when Basal insulin is ordered Once                                   |  |  |  |  |
| Bolus           | Select Short-acting insulin ordered by physician                                     |  |  |  |  |

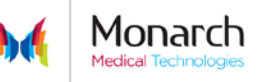

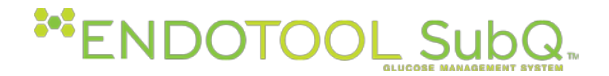

| Correction | This will automatically populate with the same selected Bolus insulin. |
|------------|------------------------------------------------------------------------|
|            |                                                                        |

**Protocol Input Screen** 

| - | PROTOCOL                               |                                    |
|---|----------------------------------------|------------------------------------|
|   | Glucose Checks: AC/HS V Extra: 03:00 V | BG Goal: 90 - 130 🔽 (mg/dL)        |
|   | INSULIN TYPES:                         |                                    |
|   | Basal: Detemir 🔽 BID 🔽 daily           | Bolus: Aspart 🔽 Correction: Aspart |
|   |                                        |                                    |
|   | Confirm                                | Back                               |

### 7 Start/Restart

The Start/Restart dosing option allows the user to select from the options displayed additional information which will be used to determine the initial dosing model. Click on the appropriate choice toi start the dosing Model.

You must select **Yes or No** for the question "Has the patient revieved iV or Oral steroids in the past 24 Hours before you can Confirm and continue.

| - | START / RES              | TART DOSING              |                   |                    |    |   |
|---|--------------------------|--------------------------|-------------------|--------------------|----|---|
|   | SELECT A METH            | OD TO BEGIN DOSING.      |                   |                    |    | 0 |
|   | ENDOTOOL TO<br>CALCULATE | From<br>LAST SubQ ENTRY  | From<br>Other IV  | From<br>Other SubQ |    |   |
|   |                          |                          |                   |                    |    |   |
|   | HAS THE PATIEN           | T RECIEVED IV OR ORAL ST | EROIDS IN THE PAS | ST 24 HOURS? Yes   | No |   |
|   |                          |                          | Confin            | Back               |    |   |

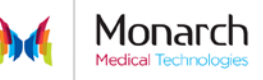

# \*\* ENDOTOOL SubQ...

### 7.1 Start/Restart Icons and Fields

| Field Name               | Description                                                                                                    |  |  |  |  |  |  |
|--------------------------|----------------------------------------------------------------------------------------------------|--|--|--|--|--|--|
| EndoTool to<br>Calculate | EndoTool SubQ determines the dosing model based on the patient information, protocol and expected carbohydrate intake provided.                                                                                                    |  |  |  |  |  |  |
| From Last<br>SubQ Entry  | Restarts insulin therapy based on previous dosing model at the time EndoTool SubQ was last active for the patient. This is used when the patient has been temporarily removed from EndoTool.<br>Note: This option is available for only 72 hours after the last BG/Carbohydrate entry |  |  |  |  |  |  |
|                          | when a patient has transferred units of was discontinued on Endotool.                                                                                                    |  |  |  |  |  |  |
| From IV                  | Determines the starting model based on the previous glucose reading and current<br>Insulin drip rate. Use when a patient is transitioning from an IV insulin infusion.<br>Enter the following information:                                                                            |  |  |  |  |  |  |
|                          | Current Insulin infusion rate and Last (previous) BG Check used to set rate.<br>It is also acceptable to use <b>EndoTool to Calculate</b> when a patient is transitioning to<br>EndoTool SubQ from a different IV insulin protocol.                                                   |  |  |  |  |  |  |
| From SubQ                | Uses the patient's TOTAL scheduled subcutaneous Basal/Bolus dosing orders to calculate the initial model.<br>Enter the following information into the appropriate fields:                                                                                                    |  |  |  |  |  |  |
|                          | Total basal insulin units per day.Total bolus insulin units per day.                                                                                                    |  |  |  |  |  |  |
|                          | Last basal dose amount, date and time. Last bolus dose, amount and time                                                                                                    |  |  |  |  |  |  |
|                          | Note: This does not include Correction insulin, only Basal/Bolus insulin.                                                                                                    |  |  |  |  |  |  |
|                          | It is also acceptable to use <b>EndoTool to Calculate</b> when a patient is transitioning from home or other subcutaneous protocol.                                                                                                    |  |  |  |  |  |  |

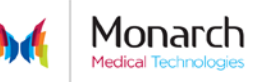

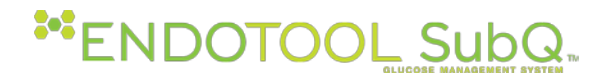

When selecting **From IV**: Complete the fields for Current insulin infusion rate and Last BG then Confirm:

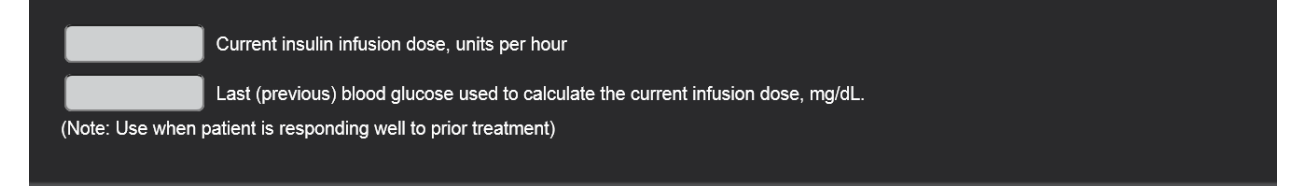

#### When selecting From SubQ: Complete the fields for Basal and Bolus dosing and Confirm:

| BASAL        |       | BOLUS         |         | (1 |
|--------------|-------|---------------|---------|----|
| Daily Dose:  | units | Daily Dose:   | units   |    |
|              |       |               |         |    |
| LAST BASAL D | OSE   | LAST BOLUS DO | OSE     |    |
| Dose:        | units | Dose:         | units   |    |
| Basal Type:  | None  | Bolus Type:   | None    |    |
| Date:        |       | Date:         |         |    |
| Time:        | 00:00 | Time:         | (00:00) |    |

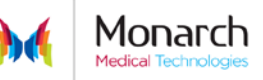

# \*\* ENDOTOOL SubQ

# 8 Total Daily Dose (TDD) and Basal/Bolus %Distribution

The Total Daily Dose (TDD) and Basal/Bolus %Distribution screen allows the user, at the physician's direction, to accept or override the patient's initial dosing model.

| -                  | TOTAL DAILY DOSE AND BASAL DISTRIBUTION TDD 8 Current Distribution: Basal 100% Bol |                               |                                |                        |            |                   |                           |                                | Bolus 0%                |   |
|--------------------|------------------------------------------------------------------------------------|-------------------------------|--------------------------------|------------------------|------------|-------------------|---------------------------|--------------------------------|-------------------------|---|
|                    | F<br>tod *                                                                         | Recommended                   | 100% Pagal                     | 0% Polus               |            |                   |                           |                                |                         | • |
|                    | 8                                                                                  | Basal **<br>100 %<br>Detemir  | IN SULIN<br>Detemir            | 0% Bolus<br>06:00<br>0 | 10:00<br>0 | 14:00<br><b>4</b> | 18:00<br>O                | 22:00<br>0                     | 02:00<br><b>4</b>       |   |
|                    | units/day<br>Change                                                                |                               | Aspart                         | 0                      | 0          | 0                 | 0<br>CIR = 32<br>ISF = 32 | 0<br>2.78 grams<br>27.82 mg/dL | 0<br>/ unit<br>. / unit |   |
| *0.1 uni<br>See Us | ts/kg. Non DM DM, 77.0 Kg.<br>er Manual for reference.                             | ⁺* Est Basal Rate C<br>Diet C | HO: 256 grams/<br>HO: 0 grams/ | lay<br>lay             |            |                   |                           |                                |                         |   |
|                    |                                                                                    |                               | Confirm                        | Back                   |            |                   |                           |                                |                         |   |

Additional information on the factors used to calculate the TDD are found in the Information section

# **INSULIN DISTRIBUTION**

EndoTool has calculated the following recommendation based on the planned carbohydrate intake, infusions and insulin sensitivity estimated from the patient's weight, height, gender, and type of diabetes.

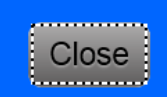

A

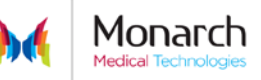

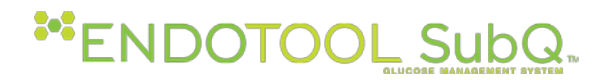

#### 8.1 Changing the TDD and Distribution:

The Physician may select to Change the recommended TDD and Distribution at any time. Select the Change Button and then enter the new values for TDD and %Basal distribution The Chart will update to reflect the new values

| l 50% Bolus 50% |
|-----------------|
|                 |
| 0               |
|                 |
|                 |
|                 |
|                 |
| DTIME           |
|                 |
|                 |
| / unit<br>unit  |
|                 |

#### 8.2 Daily Update to the TDD:

After the first blood glucose of the day is entered (typically the fasting BG entry) the TDD advisory screen will appear. This shows the updated model based on the patients individual response in the past 24 hours. The Clinician must confirm the updated TDD each day. An option exist to **Delay** the acceptance of the new values if the ordering doctor cannot confirm. In this case, the previous days TDD and Distribution will be used to continue treating the patient until confirmed or updated.

| A I            | EndoToc | ol Daily Dose    | updated reco               | mmendation                      | IS:   |                            |                                          | 00 |
|----------------|---------|------------------|----------------------------|---------------------------------|-------|----------------------------|------------------------------------------|----|
|                | TDD     | BASAL% F         | PREVIOUS DAY<br>CORRECTION |                                 |       |                            |                                          |    |
| Last Confirmed | 38      | 48<br>ecommender |                            |                                 |       |                            |                                          | _  |
| TDD            |         | Basal            | 45% Basal                  | <b>/ 55% Bolus</b><br>BREAKFAST | LUNCH | DINNER                     | BEDTIME                                  |    |
| 20             | 2       | 45               | i.                         | 9                               | 0     | 0                          | 9                                        |    |
| ు              | 2       |                  |                            | 7                               | 7     | 7<br>CIR = 12<br>ISF = 79. | 0<br>.73 grams / unit<br>97 mg/dL / unit |    |
| Change         |         |                  | 1                          |                                 |       |                            |                                          |    |
|                |         |                  |                            |                                 |       |                            |                                          |    |
|                |         |                  | Confirm                    | Delay                           |       |                            |                                          |    |

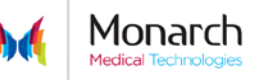

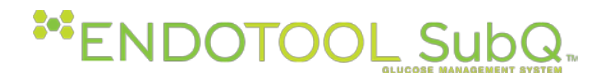

IF Delay is selected, each subsequent BG entry will return the user to the TDD Update advisory and prompt the user to Confirm or Change the TDD and distribution. After Confirm is selected this advisory will only appear at the scheduled time for daily TDD updates.

| ADVISORIES      |       |             |         |               |            |       |                       |                                     |      |
|-----------------|-------|-------------|---------|---------------|------------|-------|-----------------------|-------------------------------------|------|
| ▲ <sup>Er</sup> | ndoTo | ol Daily Do | se upda | ited recoi    | nmendatior | IS:   |                       |                                     | •    |
|                 | TDD   | BASAL %     | PREVIOU | S DAY<br>TION |            |       |                       |                                     |      |
| Last Confirmed  | 38    | 48          |         |               |            |       |                       |                                     |      |
|                 | R     | ecommend    | ded     | 47% Basal /   | 53% Bolus  |       |                       |                                     |      |
| TDD             |       | Pasal       |         | INSULIN       | BREAKFAST  | LUNCH | DINNER                | BEDTIME                             |      |
| ~~              |       | 17          | %       |               | 9          | 0     | 0                     | 9                                   | 1.00 |
| - 39            |       | 47          |         |               | 7          | 7     | 7                     | 0                                   |      |
|                 |       |             |         |               |            |       | CIR = 12<br>ISF = 79. | .73 grams / unit<br>97 mg/dL / unit |      |
| Change          |       |             |         |               |            |       |                       |                                     |      |
|                 |       |             |         |               |            |       |                       |                                     |      |
|                 |       |             |         |               |            |       |                       |                                     |      |
|                 |       |             |         | Confirm       | Delayed    |       |                       |                                     |      |
|                 |       |             |         |               |            |       |                       |                                     |      |

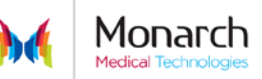

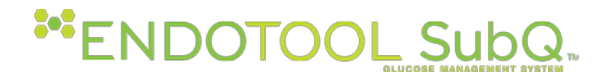

# 9 Blood Glucose/Meal Entry

At the specified time, or when clinically necessary, complete the required fields to enter the current Blood Glucose Reading. The time of the Sample should accurately reflect the actual sample time, but cannot be prior to 30 minutes from the current time. After valid entries are made, the Calculate button will become enabled, select Calculate to display the dosing recommendations.

| - | BLOOD GLUCOSE / MEAL ENTRY |              |       |                                |                        |         |  |
|---|----------------------------|--------------|-------|--------------------------------|------------------------|---------|--|
|   | Glucose:                   | 102 mg/dL RE | FUSED | Food: <sup>•</sup>             | 100                    |         |  |
|   | Sample Time:               | 09:24        |       | Patient has started            | d or already eaten me  | al      |  |
|   | Sample Date:               | 4/27/2015    |       | % OF MEAL<br>100% of a meal is | s 4 carb servings or 6 | 0 grams |  |
|   | Calculate Back             |              |       |                                |                        |         |  |

#### 9.1 Blood Glucose Fields

| Field       | Description                                                                                                    |
|-------------|----------------------------------------------------------------------------------------------------|
| Glucose     | Enter current point of care glucose in mg/dL.                                                                                                    |
| Sample Time | Defaults to current time. If the point of care reading was performed greater than 5 minutes prior to the displayed time, adjust the sample time accordingly, and if necessary sample date                                          |
| Sample Date | Defaults to current date.                                                                                                    |
| Refused     | Select this when a patient Refused the BG Check. Your Medical director can set the maximum number consecutive times a patient may refuse the BG check. After 24 hours of refusals, the patient should be discontinued on EndoTool. |

#### 9.2 Glucose Entry Advisories

Advisory screens will display for BG or Carbohydrate (Meal) entries that are outisde of set thresholds

#### 9.3 Meal Entry

Meal entry is the entry of the carbohydrate content of the meal. There are three methods of accounting for carbohydrate content are provided; grams of carbs, carb servings or % of meal. It is recommended that a facility promote the use of only one method. A list of diets and feeding products with their associated carbohydrate content will be maintained in the medical directors table. When a specified diet is selected, that diet is associated with the medical director values. For example, if 60 grams of carbohydrate is set per meal then the application associates 100% of a meal with 60 grams of carbohydrate or 4 carb servings.

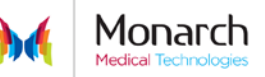

# **ENDOTOOL Sub**Q.

#### 9.4 Meal Entry Fields

| Field                          | Description                                                              |
|--------------------------------|--------------------------------------------------------------------------|
| Food                           | Provide carbohydrate meal value                                          |
| Grams/Carb Servings/%meal      | Indicates if Food value entered is in grams of carbs, carb servings or % |
|                                | of the meal.                                                             |
|                                | A predetermined meal value is set in the medical director                |
|                                | parameters. Example: if meals are a set value of 60 grams then           |
|                                | 100% of a meal is 60 grams or 4 Carb Servings                            |
| Bolus Tube Feed                | Provide the volume in mL of the bolus tube feed                          |
|                                | A list of tube feeding products and their carbohydrate content           |
|                                | is provided in the medical director table. The system                    |
|                                | calculates the carbohydrate content based product type and               |
|                                | the mLs of feeding entered.                                              |
| Patient has started eating the | IF the patient has already started consuming the meal, check this box    |
| Meal                           | to indicate that the patient is already eating, as this will be used in  |
|                                | determining the model accuracy vs. a fasting BG entry.                   |

# **10** Dose Recommendations

The Dosing Instructions screen displays multiple types of dosing recommendations, these may vary according to Medical Director, Facility or Unit. Each recommendation will have a specific location and associated color.

| DOSING RECOMMENDATION | Blood Glucose<br>Meal or Bolus F    | : 144 mg/dL Goal Range: 110 mg/dL - 140 mg/dL<br>Feed: 60 Grams |
|-----------------------|-------------------------------------|-----------------------------------------------------------------|
|                       |                                     | 0                                                               |
|                       | Bolus                               |                                                                 |
|                       | Novolog                             |                                                                 |
|                       | 9                                   |                                                                 |
|                       | units                               |                                                                 |
|                       |                                     |                                                                 |
|                       |                                     | NEXT CHECK                                                      |
|                       |                                     | LUNCH                                                           |
|                       |                                     | 11:00 - 14:00                                                   |
|                       |                                     |                                                                 |
| Back To               | Dashboard Continue To Patient Histo | ry                                                              |

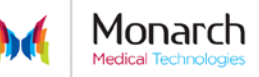

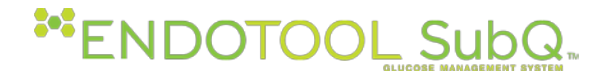

#### 10.1 Basal Insulin

Basal Insulin dose recommendations are displayed in the upper left quadrant in green font.

#### 10.2 Bolus/Correction Insulin

Bolus Insulin dose recommendations are displayed in the upper middle quadrant in Orange font.

IF Correction insulin is recommended, it is added to the Bolus amount and indicated by showing a breakdown below the recommended dose as shown here:

| • | DOSING RECOMMENDATION |                                                      | Blood Glucose: 145 mg/dL Goal Range: 90 mg/dL - 130 mg/dL<br>Meal or Bolus Feed: 60 Grams |
|---|-----------------------|------------------------------------------------------|-------------------------------------------------------------------------------------------|
|   |                       | Bolus/Correction                                     |                                                                                           |
|   |                       | Aspart                                               |                                                                                           |
|   |                       | 6 units                                              |                                                                                           |
|   |                       | Subcutaneous<br>Bolus: 5 Units<br>Correction: 1 Unit |                                                                                           |
|   |                       |                                                      |                                                                                           |
|   |                       |                                                      | NEXT CHECK                                                                                |
|   |                       |                                                      | BEDTIME                                                                                   |
|   |                       |                                                      | 21:00 - 23:00                                                                             |

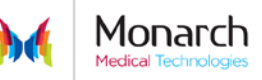

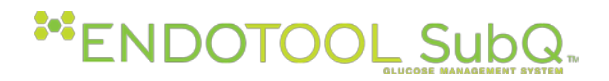

#### 10.3 Hypoglycemia Treatment

Hypoglycemia treatment recommendations are provided in 3 separate formats. IV recommendations for patients who are unable to consume oral carbohydrates, oral recommendations and glucagon for those patient's requiring IV treatment but cannot be provided IV access in a timely manner. The medical director will determine the IV and Oral agents recommended. Both IV and Oral recommendations are displayed Select only **one** method of treatment to be provided. At Confirmation the user will be able to indicate which agent was given.

| HYPOGLYCEMI                                                                                                    | A TREATMENT                           | NEXT CHECK    |  |  |  |  |
|----------------------------------------------------------------------------------------------------|---------------------------------------|---------------|--|--|--|--|
| IV Treatment                                                                                                    | PO (Oral) Treatment                   | 09.45         |  |  |  |  |
| D50W                                                                                                    | Juice                                 | 09:45 - 09:45 |  |  |  |  |
| 10                                                                                                    | <b>`</b> 2                            |               |  |  |  |  |
| mL                                                                                                    | OZ                                    |               |  |  |  |  |
| Give IV or PO option. DO NOT GIVE BOTH.<br>If patient is unresponsive and no IV access, give Glucagon 1 mg IM, then obtain IV access and Give<br>IV Dextrose recommendation. |                                       |               |  |  |  |  |
| Back To [                                                                                                    | Dashboard Continue To Patient History |               |  |  |  |  |

### 10.4 Recovery Carbohydrate Treatment

Recovery Carbohydrate treatment recommendations are provided in 2 separate formats. IV infusion recommendations for patients who are unable to consume oral carbohydrates and oral recommendations for those patients who are eating. The medical director will determine the IV and Oral agents recommended. Both IV and Oral recommendations are displayed. Select only **one** method of treatment to be provided. At Confirmation the user will be able to indicate which agent was given.

#### 10.5 Dosing Instruction Fields

| Field Name | Description                                                                               |
|------------|-------------------------------------------------------------------------------------------|
| Basal      | Long Acting (basal) insulin recommendations as schedule by the treating physicians orders |
| Bolus      | Short acting (meal/carbohydrate) coverage for carbohydrate intake                         |
| Correction | Short acting (corrective) insulin recommended for glucose level above an expected value.  |

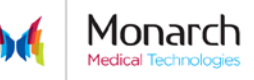

# \*\* ENDOTOOL SubQ.

| Field Name                         | Description                                                                                                    |
|------------------------------------|----------------------------------------------------------------------------------------------------|
| Hypoglycemia<br>Treatment          | Calculated recommendation of carbohydrate to increase a glucose level lower the medical director setting for hypoglycemic treatment.                                                                                                    |
| IV Dextrose:                       | D 10/25/50 as indicated for age and weight                                                                                                    |
| or                                 |                                                                                                    |
| Oral Agent                         | Agent selected by medical director appropriate for age and weight                                                                                                    |
| or                                 |                                                                                                    |
| Glucagon                           | Dose as indicated for weight and medical director setting                                                                                                    |
| Recovery Carbohydrate<br>Treatment | Calculated recommendation of carbohydrate to counter balance the amount of insulin on board.                                                                                                    |
| IV Detrose                         | D 5 or 10 as indicated for age and weight                                                                                                    |
| or                                 |                                                                                                    |
| Oral Agent                         | Oral glucose agent as set by Medical Director                                                                                                    |
| Next Check                         | Displays specific time or meal interval at which next glucose check<br>should occur. Not all glucose check times will conform to the<br>schedule selected. Glucose checks will be determined by the<br>patient's response and current recommendations. Frequency can be<br>as little as 15 min and no longer than the schedule selected at setup. |

# **11 Confirmations**

With the exception of the first glucose and/or meal entry the Confirmations screen will be the first screen encountered when a patient entry occurs.

The Confirmations allow the user to provide the system with two types of information. First, the user updates the system as to whether or not the patient received the recommended doses of insulin and or carbohydrate. If not, the user changes the values to what was given. Second, the user updates any Continuous Nutrition rate such as dextrose containing IV fluids, Tube feeding or TPN. If changes to Tube Feeding type or TPN content has occurred the user must return to the Patient Information screen and update those fields.

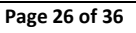

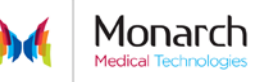

# \*\* ENDOTOOL SubQ.

| - | CONFIRMATIONS AND SIGNIFICANT EVENTS                                                                                                    |                                                                                                    |
|---|----------------------------------------------------------------------------------------------------|----------------------------------------------------------------------------------------------------|
|   | Recommendation generated $@09:26$ Blood Glucose 102                                                                                                    | ٠                                                                                                    |
|   | IN SULIN INTERMITTENT<br>Basal: 0 Units Deternir Meal/Snacks:<br>Bolus + Correction: 5 Units Aspart None                                                           | NUTRITION<br>100 % of meal<br>mL                                                                                                    |
|   | To make changes to the current Nutrition Plan visit the Nutrition Page<br>and update according to new order.<br>Dextrose 5%:<br>Dextrose 10%:<br>TUBE FEED<br>None | 20       mL/hr       Start/Titrated @:       00:00       hrs         0       mL/hr       Start/Titrated @:       00:00       hrs         0       mL/hr       Start/Titrated @:       00:00       hrs         0       mL/hr       Start/Titrated @:       00:00       hrs |
|   | Cancel                                                                                                    |                                                                                                    |

Recommendations for insulin, recovery carbs, hypoglycemia treatment and previously entered nutritional carbs are prepopulated. The user will review all fields. If the values displayed are correct the user selects the checkbox. If the dose(s) delivered differ from displayed values the user will change the values to what was given. In addition, the user will update the IV fluid and Continuous Nutrition fields if any changes have occurred since the last entry. The checkbox is selected attesting to the accuracy of the values displayed and the user can select either the Save and Exit option to return to the Dashboard or select the Continue option to advance to the Glucose/Meal Entry screen.

| Field                  | Description                                                |
|------------------------|------------------------------------------------------------|
| Insulin                | If recommended at last glucose/meal entry:                 |
| Basal                  | Populates recommend dose of basal insulin                  |
| Bolus/Correction       | Populates combined dose of bolus/correction insulin        |
| Bolus                  | Populates recommend dose of bolus insulin                  |
| Correction             | Populates recommended dose of correction insulin           |
| Hypoglycemia Treatment | Populates recommended dose of:                             |
| Dextrose               | D50/D25/D10 as per age and medical director                |
| Oral Agent             | Oral glucose (juice/tabs/get etc.) as per medical director |
| Glucagon               | Weight based dose recommendation as per medical director   |

Monarch Medical Technologies

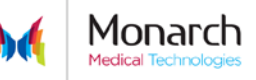

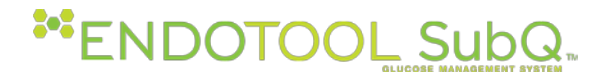

| Meals                | Populates amount entered at last entry:    |  |  |
|----------------------|--------------------------------------------|--|--|
| Food                 | grams, carb servings or percentage of meal |  |  |
| Bolus Tube Feeding   | mL of bolus tube feeding                   |  |  |
| Continuous Nutrition | Populates rate of infusion for:            |  |  |
| D5                   | All 5% dextrose infusions                  |  |  |
| D10                  | All 10% dextrose infusions                 |  |  |
| Tube Feeding         | Tube feeding product                       |  |  |
| TPN                  | Total parenteral nutrition                 |  |  |

## **12** Dose Deviations

#### 12.1 Dose Deviation Reasons

The Dose Deviation Reasons screen will appear when any recommended dose value was changed on the confirmation screen. Check all reasons that apply.

| <u> </u>                                                              | RIOR RECOMMENDATIONS WERE N                  | IOT ADMINISTERE | ), INDICATE THE REASON(S) FOR THE DEVIATION:                                       | 0 |
|-----------------------------------------------------------------------|----------------------------------------------|-----------------|------------------------------------------------------------------------------------|---|
| Reason for dose<br>Refused Insu<br>MD Order<br>Change in IV<br>Emesis | e change:<br>lin<br>Dextrose or Tube Feeding |                 | Refused Meal Ate Less Than Expected Ate More Than Expected Other (Document in EMR) |   |
|                                                                       |                                              |                 |                                                                                    |   |

# **13 Significant Events**

Certain events are known to impact insulin needs. Two of those events are changes in steroid dosing and the administration of antibiotics in dextrose containing solutions. If one or both of these events have occurred since the last interaction with the system, the user can select the correct radio button, check the box or both.

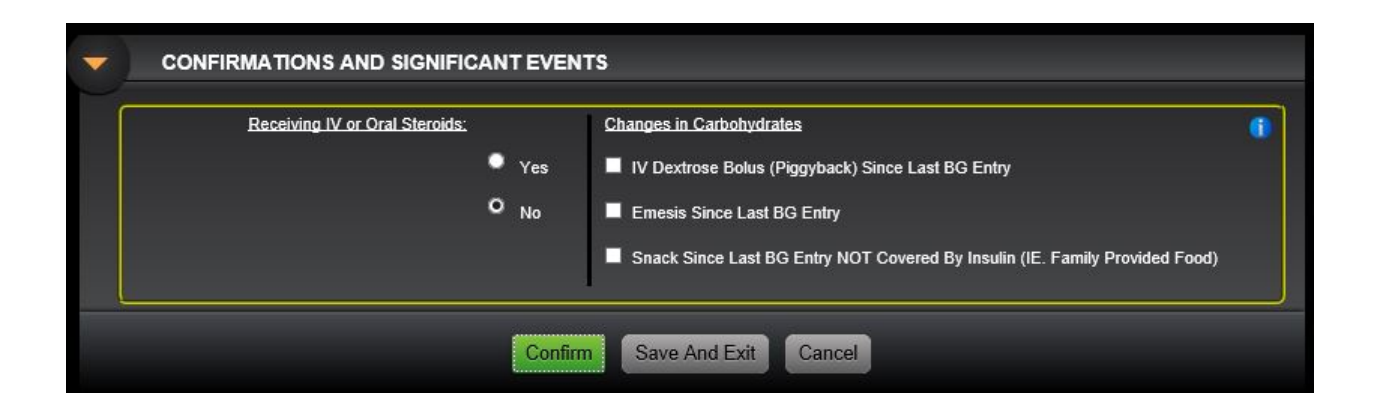

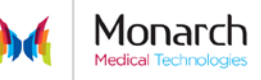

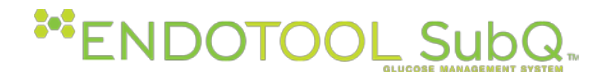

### **14 History**

Glucose entry and dosing information for a patient is displayed in the History screen and can be reviewed at any time. Entries that have been deleted will be displayed with a strike through.

Only the last 72 hours of history will be displayed in the History screen. To view the entire history, go to the Patient Reports section.

Selecting the Grid ICON EEE opens thed HIstory Grid .

Baker, Frank Medical Record : I0001256 BEDTIM LUNCH EAKFAST SUPPER TODAY 01/09/2015 @ 6:59 TDD 67 UNITS 51% BASAL (NEW TDD CONFIRMATION PENDING) TODAY'S TIME 135 GLUCOSE 113 RECOMMENDATION CONTINUOUS CARBS TDD = 67 UNITS INTERMITTENT CARBS 60 60 BASAL% = 51% 34 LANTUS (BASAL) Novolog (Bolus) Values Displayed: NOVOLOG (CORRECTION Carbs in Grams LUNCH SUPPER EAKFAST BEDTIME Glucose in mg/dL YESTERDAY 01/08/2015 @ 6:59 51% BASAL TDD 67 UNITS Insulin in units TIME GLUCOSE 127 145 130 126 FLAGS: CONTINUOUS CARES (1) EMESIS (2) REFUSED INSULIN INTERMITTENT CARBS 60 60 60 (3) EXTRA CARBS LANTUS (BASAL) (4) LOW BG SYMPTOMS (BOLUS) 11 11 11 NOVOLOG (5) MD ORDER NOVOLOG (CORRECTION) (6) Low BG F/U BEDTIME BREAKFAST LUNCH SUPPER 2 DAYS AGO 01/07/2015 @ 6:59 TDD 67 UNITS 51% BASAL TIME 132 121 GLUCOSE 140 134 CONTINUOUS CAP INTERMITTENT CARBS 60 34 NOVOLOG (BOLUS) 11 11 NOVOLOG (CORRECTION)

> RETURN TO DASHBOARD

### 14.1 History Grid Fields

| Field Name | Description                                                     |
|------------|-----------------------------------------------------------------|
| Time       | Calculation time of the glucose entry                           |
|            | Hover the mouse over any Calculation time to display the        |
|            | Sample time for the glucose entry                               |
| Date       | The associated date is displayed at the top of the time column. |
|            | Today and Yesterday are labeled as such. Day/Month/Year         |
|            | on the days prior to today and yesterday.                       |
| Flags      | Flags associated with glucose entry (see below)                 |
| Glucose    | Blood Glucose entered                                           |

Monarch Medical Technologies

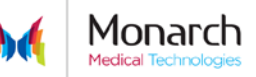

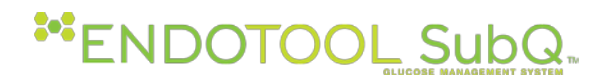

| Field Name                       | Description                                                     |
|----------------------------------|-----------------------------------------------------------------|
| Basal (Insulin Name)             | Displays basal insulin dose                                     |
| BOLUS (Insulin Name)             | Displays meal insulin dose                                      |
| Correct-Correction(Insulin Name) | Displays Correction insulin dose                                |
| Oral Carbs                       | Displays oral carbohydrates for meal intake, tube feeding,      |
|                                  | hypoglycemia treatment and recovery carbohydrate                |
|                                  | treatment. Doses specific to hypoglycemia or recovery           |
|                                  | carbohydrate dosing are labeled.                                |
| DEXTROSE                         | Displays dextrose doses for IV dextrose infusion, TPN, and      |
|                                  | D50/25/10. Doses specific to hypoglycemia or recovery           |
|                                  | carbohydrate dosing are labeled.                                |
| FREQ                             | Frequency of next BG check in minutes, hours, or meal time.     |
| CLINICIAN                        | User logged in at time of entry                                 |
| UNIT                             | Indicates the Unit in which the BG was entered.                 |
| Confirmed row                    | Indicates the values confirmed by the user.                     |
| Change in Insulin                | If at any time a change in the insulin ordered occurs a sub-    |
|                                  | header will display with the previous insulin and the new       |
|                                  | insulin displayed.                                              |
|                                  |                                                                 |
|                                  |                                                                 |
|                                  |                                                                 |
| Time                             | Calculation time of the glucose entry                           |
|                                  | Hover the mouse over any Calculation time to display the Sample |
|                                  | time for the glucose entry                                      |
| Date                             | The associated date is displayed at the top of the time column. |
|                                  | Today and Yesterday are labeled as such. Day/Month/Year on the  |
|                                  | days prior to today and yesterday.                              |

# 14.2 History Grid Flags

| Flags Description         |                                       |
|---------------------------|---------------------------------------|
| § – refused glucose check | $\delta$ – refused oral carbohydrates |
| Ø – PO hold               | ¥ – TPN hold                          |

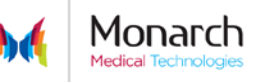

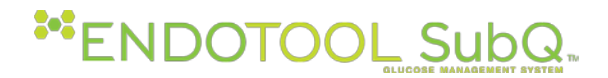

#### 14.3 Flags Key

| ŝ | Refused glucose check      |
|---|----------------------------|
| θ | PO hold                    |
| ¥ | TPN hold                   |
| δ | Refused oral carbohydrates |

# 14.4 History Graph View

Selecting this icon will show a graphical display of certain elements of the History Grid.

BG Trend (sample), CHO Trend or Insulin Dosing Trend

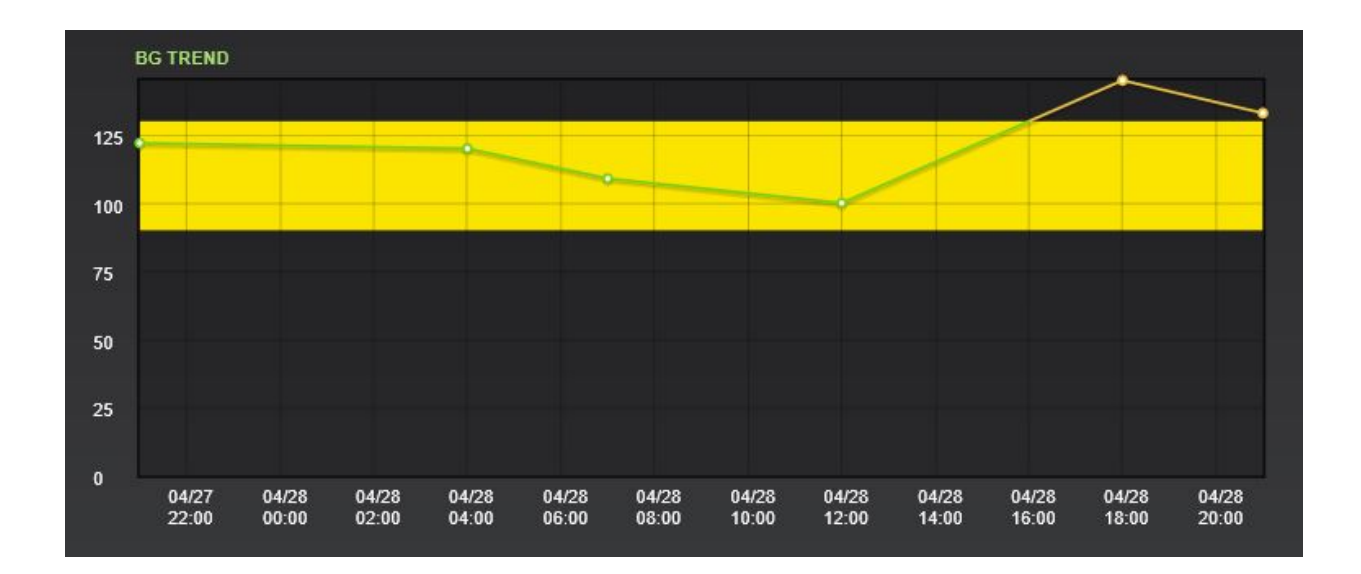

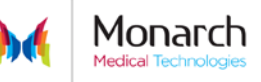

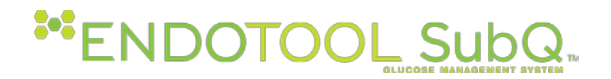

#### 14.5 History Graph Fields

| Field Name                                  | Description                                                          |
|---------------------------------------------|----------------------------------------------------------------------|
| Vertical axis- Glucose/Insulin/Carbohydrate | Blood glucose ranges                                                 |
| Horizontal axis- Time                       | Date and Time in two hour intervals                                  |
| Switch Graphs                               | Changes the view from the combined graphics to the individual graphs |
| < OR >>                                     | Shifts graph backward or forward in time                             |
| Green Highlight                             | Indicates the BG Goal Range                                          |
| Yellow                                      | Blood Glucose                                                        |
| Light Blue                                  | Insulin                                                              |
| Red                                         | Carbohydrates                                                        |

### **15 Advisories**

Advisories are provided to help the user avoid errors and to aid in decision support. Endotool will show recommendations for resolution of specific situations. Some advisories may provide directions, such as, contact physician or alternate therapies. These messages are approved by the Medical Director and are configurable for the facility and. Review the information provided in the Advisory, then select *Confirm* to acknowledge and advance to the next screen. Advisories are intended to ensure that the clinician is making an informed decision.

#### 15.1 Patient Total Daily Dose Advisory

When the systems internal math model determines that the dose recommendations should increase, an advisory is displayed. This is intended to keep the user informed of increases in Insulin doses and require acknowledgement by the user by selecting "Confirm"

The user, at their own discretion or at the direction of the physician, can elect to **Confirm**, **Delay** or **Change** the increase in dose recommendations by the application.

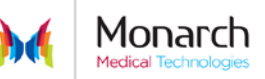

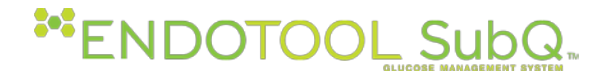

## 16 Deleting a Glucose Entry

In the event that an incorrect information was entered on a patient, the last blood glucose entry can be deleted from the record (if allowed by the Unit Administrator).

If the patient has NOT been given the recommended insulin Dose, the user may delete the previous BG reading and enter the current(corrected) blood glucose value.

If the patient has been given insulin based on the recommendations using an incorrect blood glucose value do not delete the entry. Check the patient's blood glucose immediately and, enter the current blood glucose value to obtain new recommendations. Contact the patient's physician when applicable to your policy, as additional glucose checks may be indicated.

Follow all facility polices regarding medication errors. EndoTool is not designed as a medication tracking system.

To delete an entry select Delete Last Entry from the History screen then, confirm deletion on the deletion screen. A deleted entry will display on the History with a strike through.

| - | HISTORY   |       |            |                 |                  |                       |               |             |                  |           |      |
|---|-----------|-------|------------|-----------------|------------------|-----------------------|---------------|-------------|------------------|-----------|------|
|   |           |       |            |                 | Back To I        | Dashboard             | Delete Last E | intry       |                  |           |      |
|   | TIME      | FLAGS | GLUCOSE    | BASAL<br>LANTUS | BOLUS<br>NOVOLOG | CORRECTION<br>NOVOLOG | ORAL CARBS    | IV DEXTROSE | NEXT BG CHECK    | CLINICIAN | UNIT |
|   | Today     |       | mg/dL      | Unit            | Unit             | Unit                  | grams         | grams       | HH:MM            |           |      |
|   | 14:27     |       | <u>133</u> | 43              | 0                | Ð                     | Ð             |             | <del>17:00</del> | meddir    | CCU  |
|   | Confirmed |       |            |                 |                  |                       |               | 0           |                  |           |      |

# **17** Transferring a Patient

There are 2 methods for patient transfer

- Unit receiving patient Search and add the patient using SEARCH AND ADD PATIENTS. Enter the patient's new room number into the Patient Information screen and Confirm patient transfer.
- Unit transferring patient Select the unit from the Dashboard to which the patient is being transferred. Search and add the patient using SEARCH AND ADD PATIENTS. Enter the patient's new room number into the Patient Information screen and Confirm patient transfer.

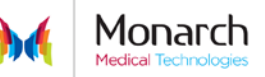

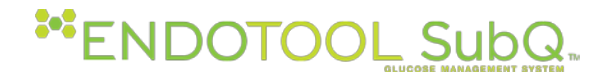

## **18** Discontinue a Patient on Endotool

To discontinue treatment of a patient on Endotool, access the Patient Information screen and select the "Discontinue" button. You will be prompted to confirm your selection to discontinue. Select Yes to discontinue, else Select No if you have inadvertently selected this option.

#### **19** Reactivating a Patient

Search and add the patient using Search and Add Patient

Enter all necessary information. Complete Start/Restart Dosing screen and Confirm. These steps are the same as the initial activation of a patient.

### **20** Patient Reports

The number and type of available reports / orders is unit specific. A barcode can be placed on the bottom right hand corner of report. This barcode can be the patient's Primary Identifier or a form number. The length of the barcode is limited to 20 characters

To view and print a report:

- Select the patient from the Dashboard
- Select Patient Reports
- Select the report of interest
- Complete applicable fields.
- Select Run Report to display a printable report
- Select the print icon or right click on the displayed report and select the print option

#### 20.1 Report- Glucose Record

Select the report and then desired date range. To include the graph select Include Graphics checkbox. This will print the entire Blood Glucose Record showing all confirmed doses and administered carbohydrates. When indicated, the flags for significant events will appear on the Glucose Record.

#### 20.2 Report-Discharge Recommendations

Selecting the Discharge recommendations will show the currently calculated TDD with Basal and Bolus distribution. This can be used to maintain the patient euglycemia when their diet is tightly monitored

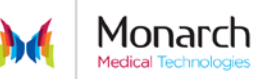

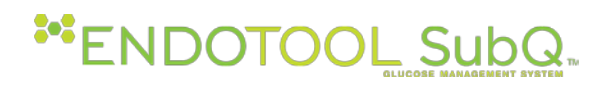

### and reported.

|                          | ORTS                     |   |  |    |         |
|--------------------------|--------------------------|---|--|----|---------|
|                          |                          |   |  |    |         |
| Glucose History          | Discharge Orders         |   |  |    |         |
| The patient's BG history | Detailed discharge notes |   |  |    |         |
| From: 07-15-2014         | from Hospital            | - |  |    |         |
|                          |                          |   |  | RU | NREPORT |

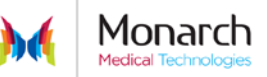

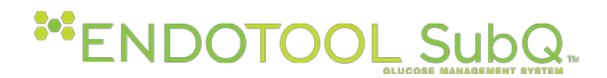

# 21 Software Support and Troubleshooting

For technical issues while running EndoTool SubQ (passwords, network connectivity, hardware, etc.), please contact your facility's IT department.

For clinical and application issues regarding the application, assistance is available 24 hours a day/7 days a week. Call 1-877-FIX GLUC (1-877-349-4582) to reach Monarch Medical Technologies Support Personnel.

# **Cannot Find Patient**

Symptom: Unable to locate patient when searching

Cause: Incorrect patient identifying number is entered or ADT feed is experiencing a downtime.

**Resolution:** Verify the use of the correct identifying number. Error can occur by searching without using leading zeroes, etc. Alternative searches include but are not limited to patient last name, patient first name, etc. Contact your IT department concerning ADT feed downtime.

# Audible Alert not working

Symptom: Client cannot hear Alerts

Cause: Disabled sound in windows or speaker volume is muted.

**Resolution:** Verify audible alert icon is set to on, workstation is not muted, and adjust external speaker volume as necessary. If this does not resolve the problem contact your IT department.

# **Unable to Print Reports**

Symptom: Unable to print

**Cause:** Printer definition on the PC is not correct.

**Resolution:** Contact your IT department to configure the printer in the operating system on the PC.

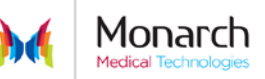